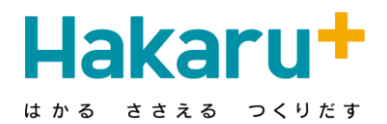

# LoRa無線機 HLR-GW

## モニタリング操作説明書 PC環境設定編

Copyright© HAKARU PLUS Corporation. All Rights Reserved.

### HLR-GW(IoTゲートウェイ)とPCとの環境設定

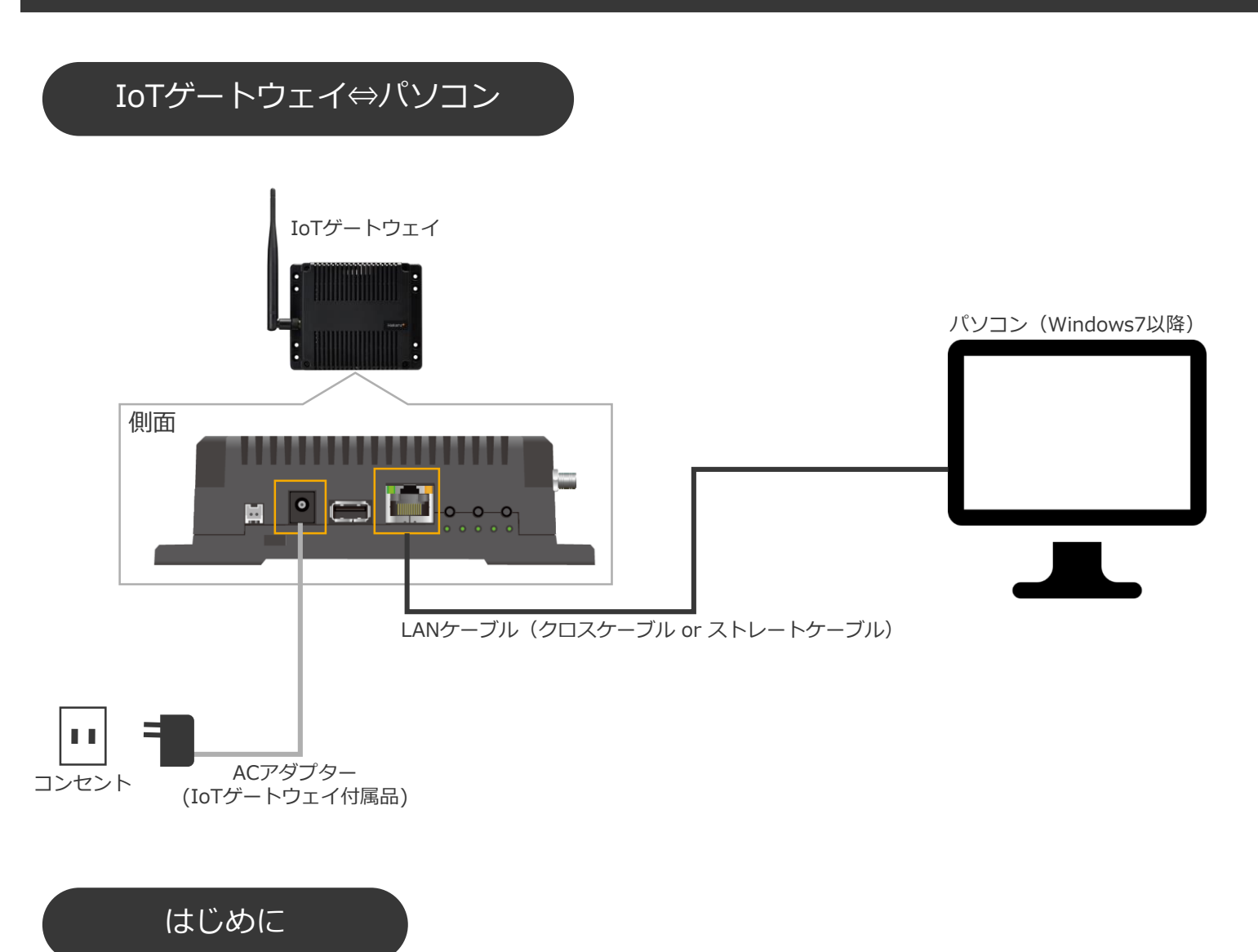

1. ブラウザは「Google Chrome」をご使用ください。

※弊社では2019年12月時点での最新バージョンのGoogle Chromeにて動作検証を行っております。
 ※上記ブラウザ以外でも、ご利用になれる場合がありますが、その動作は保証致しかねます。
 異常な動作があった場合は、お手数ですが、弊社までご連絡ください。

2. 機器の通信設定、モニタリングの項目設定は「取扱説明書」をご確認下さい

### パソコン側で行なう設定①

設定手順

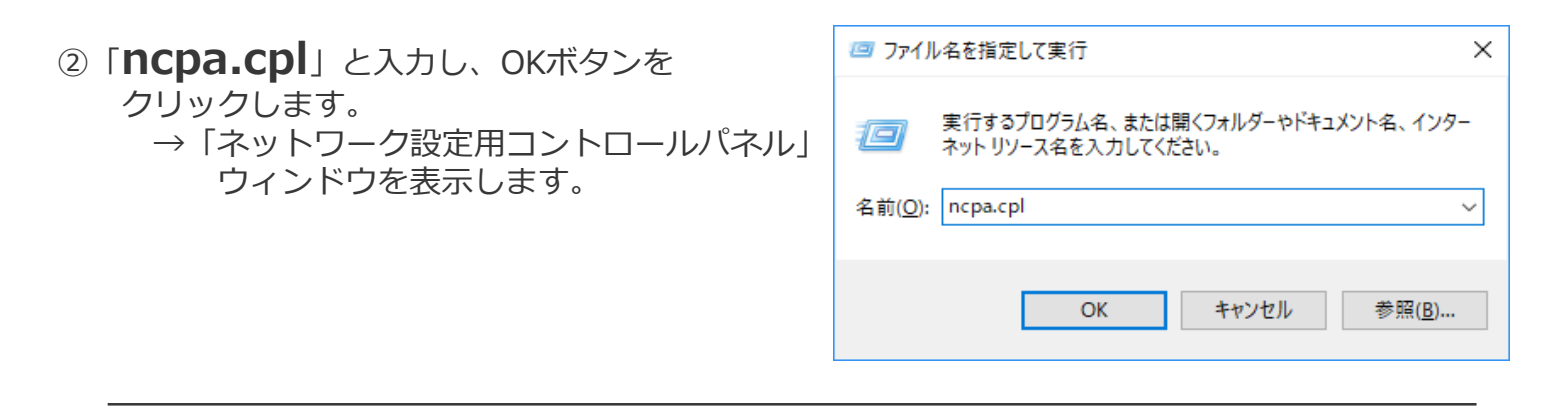

#### ③該当のネットワークアダプタのアイコン上で、右クリックし、

「**プロパテイ**」をクリックします。

| ם אעב 🦉 | ール パネル¥ネットワークとインターネット¥ネット                   | ワーク接続                    |                                |                                  |              | -        |                               | ×                 |
|---------|---------------------------------------------|--------------------------|--------------------------------|----------------------------------|--------------|----------|-------------------------------|-------------------|
| >       | 🔹 🛧 📝 > コントロール パネル > ネッ                     | トワークとインターネット >           | ネットワーク接続                       | ~ ひ ネ                            | トワーク接続       | の検索      |                               | P                 |
| 整理 ▼    | このネットワーク デバイスを無効にする                         | この接続を診断する                | この接続の名前を変更する                   | この接続の状況を表示                       | tā »         |          |                               | 0                 |
| ų.      | HakaruPlus.VPN<br>切断<br>WAN Miniport (SSTP) | Wi-Fi<br>接続され<br>Mitel(R | れていません<br>) Dual Band Wireless | イーサネット<br>ネットワーク<br>Realtek PCle | 3BE Family C |          |                               |                   |
|         |                                             |                          |                                |                                  |              | •        | 無効にす<br><b>状態(U)</b><br>診断(I) | ð(8)              |
| 個の項目    | 1 個の項目を選択                                   |                          |                                |                                  |              | •        | ブリッジ接                         | 亲続(G)             |
|         |                                             |                          |                                |                                  |              | <b>9</b> | ショートカ<br>削除(D)<br>名前の3        | ットの作成(S)<br>E更(M) |
|         |                                             |                          |                                |                                  |              |          | プロパティ                         | ((R)              |

④「**インターネット プロトコル バージョン4(TCP/IPv4)**」クリック(i)後、

「プロパティ」ボタンをクリック(ii)します。

| ∦ 1=ፓ≁: |                   |                                 |             | ^              |        |
|---------|-------------------|---------------------------------|-------------|----------------|--------|
| ネットワーク  | 共有                |                                 |             |                |        |
| 接続の方    | 法:                |                                 |             |                |        |
| 📰 Re    | ealtek PCIe GBE   | Family Controller               |             |                |        |
|         |                   |                                 | 雄成          | (0)            |        |
| この接続は   | 北次の項目を使用          | 用します(O):                        | 349755      | ( <u>u</u> )   |        |
|         | Aicrosoft Xwb     | ローク田クライアント                      |             | •              | - (i   |
|         | Aicrosoft ネット     | > >/ハコ>>  >> ・<br>ワーク用ファイルとプリンタ | -#右         |                | - ( '  |
|         | いいしょうりょうり         | 31-5                            |             |                |        |
|         | (ンターネットブロ         | トコル パージョン 4 (TCP/               | (Pv4)       |                |        |
|         | dicrosoft Netw    | ork Adapter Multiplex           | or Protocol |                |        |
|         | Aicrosoft LLDP    | プロトコル ドライバー                     |             |                |        |
|         | (ンターネット プロ        | トコル パージョン 6 (TCP/               | IPv6)       |                | . ( ii |
| 7       |                   |                                 |             | Ň              | //"    |
| •       |                   |                                 |             |                |        |
| インス     | ト−Jl/( <u>N</u> ) | 削除( <u>U</u> )                  | プロパラ        | F1( <u>R</u> ) |        |
| 10 88   |                   |                                 |             |                |        |
| 伝送書     | เลเซกรายเส        | ッターネット プロトコル 相                  | 万座結されたさ     | ざきた            |        |
| ネットワ    | フーク間の通信を          | 提供する、既定のワイド:                    | エリア ネットワーク  | 701-3          |        |
| ルです     |                   |                                 |             |                |        |
|         |                   |                                 |             |                |        |
|         |                   |                                 |             |                |        |
|         |                   |                                 |             |                |        |

### パソコン側で行なう設定②

設定手順

⑤ 下記のように設定後、「OK」をクリックすると、 環境の設定が完了となり、モニタリングができる ようになります

> IPアドレス : 192.168.52.1 マスクビット : 255.255.255.0 ゲートウェイ : 192.168.52.1または空白

| インターネット プロトコル パージョン 4 (TCP/IPv4)の                           | プロパティ                                   | ×            |
|-------------------------------------------------------------|-----------------------------------------|--------------|
| 全般                                                          |                                         |              |
| ネットワークでこの機能がサポートされている場合<br>きます。サポートされていない場合は、ネットワー<br>ください。 | は、IP 設定を自動的に取得するこ<br>ク管理者に適切な IP 設定を問い? | ことがで<br>合わせて |
| ○ IP アドレスを自動的に取得する(Q)                                       |                                         |              |
| ⑥次の IP アドレスを使う( <u>S</u> ):                                 |                                         |              |
| IP アドレス([):                                                 | 192 . 168 . 52 . 1                      |              |
| サブネット マスク(山):                                               | 255 . 255 . 255 . 0                     |              |
| デフォルト ゲートウェイ( <u>D</u> ):                                   |                                         |              |
| <ul> <li>DNS サーバーのアドレスを自動的に取得す</li> </ul>                   | する( <u>B</u> )                          |              |
| ● 次の DNS サーバーのアドレスを使う(E):                                   |                                         |              |
| 優先 DNS サーバー( <u>P</u> ):                                    |                                         |              |
| 代替 DNS サーバー( <u>A</u> ):                                    |                                         |              |
| □終了時に設定を検証する(L)                                             | 詳細設定                                    | <u>v</u>     |
|                                                             | OK +                                    | ャンセル         |

次ページに続く

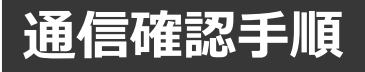

#### 確認手順

パソコンとIoTゲートウェイが通信できる状態にあるか確認します。

※IoTゲートウェイの電源をONにしてください。

※パソコンとIoTゲートウェイをLANケーブルで接続してください。

- 1 キーボードのWindowsキー と「R」を 同時に押します。 →「ファイル名と指定して実行」ウィンドウを 表示します。
- ②「Cmd」と入力し、OKボタンをクリックします。
   →「コマンドプロンプト」ウィンドウを表示します。

| 💷 ファイル          | 名を指定して実行 X                                               |
|-----------------|----------------------------------------------------------|
| ۲               | 実行するプログラム名、または開くフォルダーやドキュメント名、インター<br>ネットリソース名を入力してください。 |
| 名前( <u>O</u> ): | cmd ~                                                    |
|                 |                                                          |
|                 | OK キャンセル 参照( <u>B</u> )                                  |

 ③「**ping**」と入力し、半角スペースの後にIoTゲートウェイのIPアドレスを入力後、 Enterキーを押してください。 入力されたIPアドレスに対して通信試験を試みます。

(※IPアドレスの初期設定値は、「192.168.52.196」です。)

| Microsoft Windows [Version 6.1.7601]<br>Copyright (c) 2009 Microsoft Corporatio | on. Al | l rights | reserved. |
|---------------------------------------------------------------------------------|--------|----------|-----------|
| C:¥Users¥T117>ping 192.168.52.196                                               |        |          |           |

4回通信を試みます。受信数が「4」になっていれば、通信OKとなります。

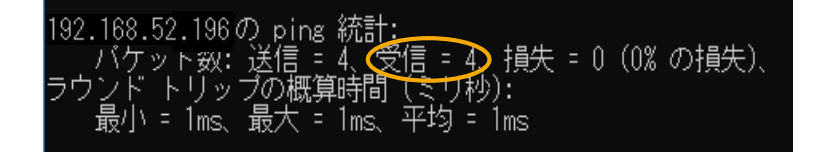

### モニタリング画面の表示方法

#### モニタリング手順

①ブラウザ (Google Chrome) を起動し、アドレスバーに IP アドレス「192.168.52.196」を入力してください。

新しいタブ (1) - 0 -X-× + 100.0 Gmail 画像 👯 Goodse

②ログイン画面が表示されるため、ユーザー名とパスワードに「hakaru」を

入力してください。

(セキュリティ向上のため、ログイン後ユーザー名・パスワードの変更を 推奨しております。)

| $\begin{array}{c ccccccccccccccccccccccccccccccccccc$                    | - ¤ ×                            |
|--------------------------------------------------------------------------|----------------------------------|
| ① ログイン<br>http://122.104<br>このサイトへの構成ではフライバッ・ゲタ構成では立りん<br>ユーザーを<br>パスワード | ユーザー名 : hakaru<br>パスワード : hakaru |

③ログイン後、モニタリング画面(トップ画面)に移行します。 (ゲートウェイに登録されている子機側の計測情報・通信状態が反映されます。)

| <b>℃</b> HPA-7  | × +                   |             |         |           |     |         |         |                 |         |          | - 0                  |
|-----------------|-----------------------|-------------|---------|-----------|-----|---------|---------|-----------------|---------|----------|----------------------|
| ← → C ② 保護されていな | 3い通信   192.168.52.194 | /index.html |         |           |     |         |         |                 |         |          | a 🖻                  |
| ハカルプラス(株)       |                       |             |         |           |     |         |         | 2019-07-19 09:4 | 14 表示 ▼ | 設定・      | アカウント 🔹 パージョ         |
| 1 グループ1         | 11 + 11               |             | (#生)    |           |     |         |         |                 |         |          |                      |
| HLR-A4C4        |                       |             |         | 1         |     |         |         |                 |         |          |                      |
| A HR-A4C4       | グルーン                  | プ1          |         |           |     |         |         |                 |         |          |                      |
| TWP8C           | HLR-A4C               | 4           |         |           |     |         |         |                 |         | データ更     | 新:2019/07/19 09:44   |
| O TWPM          | AD1                   |             | AD2     |           | AD3 |         | AD4     |                 | 電波強     | 度        | -27 [dBm]            |
| C TWPP          | DI1                   | 0 回         | DI2     | 0 [💷]     | DI3 | 0 [0]   | DI4     | 0 [0]           |         |          |                      |
| S XM2           | D                     | o出力 OFF     |         | DI1 ON    |     | DI2 OF  | ÷       | DI3             | OFF     |          | DI4 OFF              |
| © XS2           |                       |             |         |           |     |         |         |                 |         | <i>二</i> | ÷ 2010/07/10 00-44   |
| TWPS            | HK-                   | A4C4        |         |           |     | -       | _       |                 | _       | 1 150    | M . 2013/07/19 03.44 |
| 2 グループ 2        |                       | アナログ信号      |         | 10.0 [mA] | AD2 |         |         | AD3             |         | AD4      |                      |
| ◎ HLR-A4C4 (追加) |                       | DI1         |         | 0 [8]     | DI2 |         | 0 [[]]  | DI3             | 0 [🖻]   | DI4      | 0 🖻                  |
| ◎ TWPM(追加)      |                       | DO出力 OFF    |         | DI1 OFF   |     | DI2     | OFF     | DI3             | OFF     |          | DI4 OFF              |
|                 | TWF                   | P8C         |         |           |     |         |         |                 |         | データ更     | 新:2019/07/19 09:44   |
|                 |                       | DI1         | 0 [0]   | DI3       |     | 0 [[0]] | DI5     |                 | 0 [0]   | DI7      | 0 🗈                  |
|                 |                       | DI2         | 0 🗐     | DI4       |     | 0 [💷]   | D16     |                 | 0 [0]   | D18      | 0 🗐                  |
|                 |                       | DI1 OFF     | DI2 OFF | DI3 OF    | DI4 | OFF     | DIS OFF | DI6             | OFF     | DIZ OFF  | DI8 OFF              |

サービス向上のため、記載内容は改善・改良のために予告なく変更する場合があります。 ご了承ください。

# ハカル プラス 株式会社

URL https://hakaru.jp E-Mail eigyo11@hakaru.jp

本社·工場 〒532-0027 大阪市淀川区田川3-5-11 TEL 06(6300)2112 FAX 06(6308)7766